## BML.Dahoam Portal

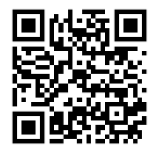

1. Gehen Sie auf <u>https://bml-</u> <u>crm.aareon.com/</u> oder scannen Sie den QR-Code

2. Dort finden Sie im rechten Bildbereich die Anmeldemaske. Klicken Sie auf "Registrieren".

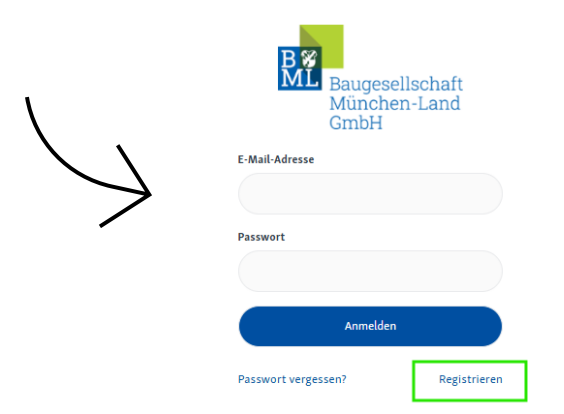

3. Füllen Sie die Pflichtfelder aus (den Registrierungscode finden Sie in unserem Informationsschreiben), akzeptieren Sie die Nutzungsbedingungen und Datenschutzerklärung und stimmen Sie dem elektronischen Dokumenterhalt zu. Bestätigen Sie dann mit "Registrieren"

| By<br>Baugesellschaft<br>München-Land<br>GmbH                                                                                           | 1 |
|----------------------------------------------------------------------------------------------------|---|
| Registrierungscode*                                                                                                    |   |
|                                                                                                    |   |
| Vorname                                                                                                    |   |
|                                                                                                    |   |
| Nuclear and                                                                                                    |   |
| RACINAIIE                                                                                                    |   |
|                                                                                                    |   |
| E-Mail-Adresse*                                                                                                    |   |
|                                                                                                    |   |
| Passwort*                                                                                                    |   |
|                                                                                                    |   |
| Mindestallage # Zeichen<br>Mindesten 1 Zeifferfu<br>Mindesten 1 Zeifferfu<br>Mindesten 1 Socikaubrathefu<br>Mindesten 1 Socikaubrathefu |   |
| Passwort bestätigen*                                                                                                    |   |
|                                                                                                    |   |
| Ich akzeptiere die Allgemeinen Nutzungsbedingungen und nehme die Datenschutzerklärung zur Kenntnis.*                                    |   |
| lch stimme dem elektronischen Dokumentenerhalt zu.*                                                                                     |   |
| Registrieren                                                                                                    |   |

Im Anschluss erhalten Sie eine Mail von uns mit einem Bestätigungslink. Bitte bestätigen Sie diesen Link **innerhalb von 24 Stunden** nach dem Erhalt.

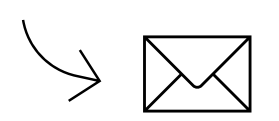

Sobald Sie den Link bestätigt haben, können Sie sich einloggen und BML.Dahoam im vollen Umfang nutzen.

## BML.Dahoam App

1. Suchen Sie im Google Play Store bzw. im Apple App Store nach "BML.Dahoam" oder scannen Sie den QR-Code:

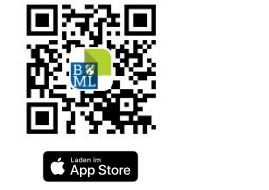

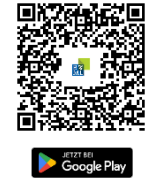

2. Laden Sie die App herunter, öffnen Sie die App und gehen Sie auf "Registrieren".

|            | B 😵<br>ML                        |  |
|------------|----------------------------------|--|
|            |                                  |  |
|            |                                  |  |
| $\searrow$ | Willkommen                       |  |
|            | Lenutzernamen eingeben           |  |
|            | 🔎 Passwort eingeben              |  |
|            | ANMELDEN                         |  |
|            | Passwort vergessen? Registrieren |  |

3. Füllen Sie die Pflichtfelder aus (den Registrierungscode finden Sie in unserem Informationsschreiben), akzeptieren Sie die Nutzungsbedingungen und Datenschutzerklärung und stimmen Sie dem elektronischen Dokumenterhalt zu. Bestätigen Sie dann mit "Registrieren"

| B<br>Baugesellschaft<br>München-Land<br>GmbH | ,      |
|----------------------------------------------|--------|
| Registrierungscode*                          |        |
|                                              | $\sim$ |
| Vorname                                      |        |
|                                              |        |
| Nachname*                                    |        |
|                                              |        |
| E-Mail-Adresse*                              |        |
|                                              |        |
| Passwort*                                    |        |
|                                              |        |

Im Anschluss erhalten Sie eine Mail von uns mit einem Bestätigungslink. Bitte bestätigen Sie diesen Link **innerhalb von 24 Stunden** nach dem Erhalt.

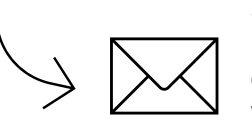

Sobald Sie den Link bestätigt haben, können Sie sich einloggen und BML.Dahoam im vollen Umfang nutzen.